# Enterprise - How to Add or Change Adjustment Authorities After Payroll Has Been Processed

Last Modified on 01/03/2020 10:11 am CST

There are many instances where an employee has been paid, and that payroll includes an adjustment. If an adjustment was setup with an incorrect authority or if the authority has been changed, a fix is possible.

This article will walk users through the steps involved in making this type of update.

#### Step 1: Review the Employee's Check

Within the employee's check summary, we can see that a (1.) child support adjustment deducted \$75.00:

| Nora Bel<br>7763 Cotton Roa<br>Maplewood, MM | rston<br>ad ID: 4295004010<br>N 55109 SSN: xxx-xx-5677 |             | Sch<br>1<br>◀ | eduled for:<br>1/18/2015       |                            |
|----------------------------------------------|--------------------------------------------------------|-------------|---------------|--------------------------------|----------------------------|
| o 🥏 🗒 🏧 📼 E 😻                                | + + 4 4                                                | C   Q 🕇 🕇   |               | tasks a                        | appointme                  |
| visifile<br>details<br>documents             | Berston, Nora<br>Nora Berston<br>7763 Cotton Road      |             | Ta            | ax Marital Sta<br>ax Exemptior | atus Married               |
| integrations<br>evaluations                  | Maplewood, MN 55109                                    |             |               | Minnesota<br>Federal- N        | a Married 10<br>1arried 10 |
| messages                                     | Wages                                                  | rate        | units         | this period                    | year to date               |
| pay history                                  | Reg: Regular Hours                                     | \$14.50     | 40.00         | \$580.00                       | \$3,966.00                 |
| accrual history                              | Reg: Overtime Hours                                    | \$21.75     | 5.00          | \$108.75                       | \$429.75                   |
| ach history<br>adjustment history            |                                                        | Gross Wages |               | \$688.75                       | \$4,495.75                 |
| <ul> <li>check register</li> </ul>           |                                                        |             |               |                                |                            |
| check summary                                | Taxes                                                  |             |               |                                |                            |
| staged check summar                          | Employee Portion Social Security tax                   |             |               | \$41.78                        | \$273.16                   |
| pavcard history                              | Employee Portion Medicare tax                          |             |               | \$9.77                         | \$63.88                    |
| taxes to date                                | Adjustments                                            |             |               |                                |                            |
| transaction history                          | Dental                                                 |             |               | \$15.00                        | \$90.00                    |
| pav setup                                    | 1. ChildSupt1                                          |             |               | \$75.00                        | \$450.00                   |
| tasks                                        |                                                        | Net Pay     |               | \$547.20                       |                            |
| employee                                     |                                                        |             |               |                                |                            |

To update the authority associated with the check, navigate to the adjustments page of the employee's record. Following our example, the ChildSupt1 adjustment shows the current associated authority is (2.) Dakota County Child Support.

| visifile                        |         |                         |             |            |             |            |                    |                                 |           | + >       | ¢ |
|---------------------------------|---------|-------------------------|-------------|------------|-------------|------------|--------------------|---------------------------------|-----------|-----------|---|
| <ul> <li>details</li> </ul>     | EINC    | Adjustment              | Description |            | Active      | Sequence   | YTD Total          | Lifetime Total                  | MTD Total | WTD Total | - |
| documents<br>integrations       | 0       | AdvanceBnk              |             |            |             |            | \$0.00             | \$0.00                          | \$0.00    | \$0.00    |   |
| <ul> <li>evaluations</li> </ul> | 0       | ReissueFee              |             |            |             |            | \$0.00             | \$5.00                          | \$0.00    | \$0.00    |   |
| messages                        | 0       | Dental                  |             |            | ×           | 2          | \$90.00            | \$120.00                        | \$15.00   | \$15.00   |   |
| pay history                     | 0       | ChildSupt1              |             |            | ×           | 1          | \$450.00           | \$600.00                        | \$75.00   | \$75.00   |   |
| <ul> <li>pay setup</li> </ul>   | 0       | Checking1               |             |            | ×           |            | \$0.00             | \$0.00                          | \$0.00    | \$0.00    |   |
| adjustments                     |         |                         |             |            |             |            |                    |                                 |           |           |   |
| arrears                         |         | \                       |             |            |             |            |                    |                                 |           |           |   |
| electronic pay                  |         | 1                       |             |            |             |            |                    |                                 |           |           |   |
| rate sheet                      |         |                         | \           |            |             |            |                    |                                 |           |           |   |
| taxes                           |         |                         | 1           |            |             |            |                    |                                 |           |           |   |
| tasks                           |         |                         |             |            |             |            |                    |                                 |           |           |   |
| Search                          |         |                         |             |            |             |            |                    |                                 |           |           | Ŧ |
| employee                        |         |                         |             |            | _           |            |                    |                                 |           | • •       |   |
| customer                        | adju    | stment amou             | nts +       | ×          | Main        | Pay/Misc   |                    |                                 |           |           |   |
| ordor                           | O De    | duct Greater 💿 De       | duct Lesser |            | Adjustment  | ChildSupt1 |                    | Note                            |           |           |   |
| order                           | Amour   | nt                      |             | Î          | Description |            |                    | Sequence                        | 1         |           |   |
| assignment                      | \$75.00 | ) : Max of 50.00 % of I | let         |            | Active      | ×          |                    | Date Served                     | 6/11/2014 |           |   |
| contact                         |         |                         |             |            | Frequency   | Weekly     |                    | <ul> <li>Max Monthly</li> </ul> | \$0.00    |           |   |
| pay / bill                      |         |                         |             |            | Start Date  | 6/11/2014  |                    | Max Yearly                      | \$0.00    |           |   |
| reports                         |         |                         |             |            | End Date    |            |                    | Max Lifetime                    | \$0.00    |           |   |
| hrcenter                        |         |                         |             | 2.         | Authority   | Dakota Cou | inty Child Support | <ul> <li>Period Max</li> </ul>  | \$75.00   |           |   |
| all options                     | -       |                         |             | ×<br>■ + 1 | Case Number | 456416513  |                    | Min After Cal                   | c \$0.00  |           |   |

#### Step 2: Update the Authority on the Adjustment

Expand the dropdown and select the (3.) new, correct, authority.

\*Note\* If the authority for this adjustment is not listed in the dropdown, that means it will need to be added in the administration section of Enterprise. Please see your office's Enterprise Administrator to assist in adding the authority. See How to Add Authorities for more information.

| visifile                                              |         |                  |               |     |             |             |                  |       |              |           | +         | × |
|-------------------------------------------------------|---------|------------------|---------------|-----|-------------|-------------|------------------|-------|--------------|-----------|-----------|---|
| <ul> <li>details</li> </ul>                           | EINC    | Adjustment       | Description   |     | Active      | Sequence    | YTD Total        | Lifet | me Total     | MTD Total | WTD Total | ^ |
| documents                                             | 0       | AdvanceBnk       |               |     |             |             | \$0.00           |       | \$0.00       | \$0.00    | \$0.00    | 5 |
| <ul> <li>Integrations</li> <li>ovaluations</li> </ul> | 0       | DaircuaFee       |               |     |             |             | \$0.00           |       | \$5.00       | \$0.00    | \$0.00    |   |
| messages                                              | 0       | Neissueree       |               |     |             |             | 30.00            |       | Ş5.00        | ŞU.UU     | ŞU.UU     |   |
| <ul> <li>pay history</li> </ul>                       | 0       | Dental           |               |     | ×           |             | 2 \$90.00        |       | \$120.00     | \$15.00   | \$15.00   | , |
| 4 pay setup                                           | 0       | ChildSupt1       |               |     | ×           | 1           | 1 \$450.00       |       | \$600.00     | \$75.00   | \$75.00   | 1 |
| accruals                                              | 0       | Checking1        |               |     | ×           |             | \$0.00           |       | \$0.00       | \$0.00    | \$0.00    | ) |
| adjustments                                           |         |                  | \             |     |             |             |                  |       |              |           |           |   |
| arrears                                               |         |                  | 1             |     |             |             |                  |       |              |           |           |   |
| electronic pay                                        |         |                  | 1             |     |             |             |                  |       |              |           |           |   |
| rate sheet                                            |         |                  | 1             |     |             |             |                  |       |              |           |           |   |
| taxes                                                 |         |                  | 1             |     |             |             |                  |       |              |           |           |   |
| tasks                                                 |         |                  | \<br>\        |     |             |             |                  |       |              |           |           |   |
| search                                                |         |                  | \             |     |             |             |                  |       |              |           |           |   |
| employee                                              |         |                  | \             |     |             |             |                  |       |              |           |           | Ŧ |
| customer                                              | adju    | stment an        | nounts +      | / × | Main        | Pay/Mis     |                  |       |              |           |           |   |
| oustonner                                             | O De    | duct Greater 🤅   | Deduct Lesser |     | Adjustment  | ChildSupt   | L                |       | Note         |           |           |   |
| order                                                 | Amou    | nt               |               | ^   | Description |             |                  | -     | Saguanca     |           |           | _ |
| assignment                                            | \$75.00 | ) : Max of 50.00 | % of Net      |     | Description |             |                  |       | Sequence     | 1         |           | _ |
| contact                                               |         |                  |               |     | Active      | ×           |                  |       | Date Served  | 6/11/2014 |           | - |
| contact                                               |         |                  |               |     | Frequency   | Weekly      |                  | +     | Max Monthl   | \$0.00    |           |   |
| pay / bill                                            |         |                  |               |     | Start Date  | 6/11/201    | 4                | =     | Max Yearly   | \$0.00    |           |   |
| reports                                               |         |                  |               |     | End Date    |             |                  |       | Max Lifetime | \$0.00    |           |   |
| hrcenter                                              |         |                  |               | 3.  | Authority   | Fraser Vall | ey Child Support | +     | Period Max   | \$75.00   |           |   |
| all options                                           |         |                  |               | *   | Case Number | 45641651    | 3                |       | Min After Ca | lc \$0.00 |           |   |

Once the change has been made, select the save icon to confirm your update.

The prompt "Do you want to update previously deducted adjustments with this new authority selection?" will automatically display if the employee has been paid but the authority check has not yet been created.

Additionally, the statement "Clicking Yes will update x# of previously deducted adjustments that have not been paid to an authority to the new authority. Adjustments that have already been paid to an authority will not be affected. Clicking cancel will abort the save." displays. Following our example (below), this is stating that there are seven checks which have been paid to our employee, but the adjustment's associated authority does not yet have a check. So when an authority check is created for this adjustment, it will not only associate this new authority to checks going *forward*, but it will also *retroactively* associate this new authority with the employee's other seven checks.

|   | TempWorks Enterprise                                                                                                    |
|---|----------------------------------------------------------------------------------------------------|
| ? | Do you want to update previously deducted adjustments with this new authority selection?                                                                                                    |
|   | Clicking Yes will update 7 previously deducted adjustments that have not been paid to an authority to the new authority. Adjustments that have already been paid to an authority will not be affected. Clicking Cancel will abort the save. |
|   | → Yes                                                                                                    |
|   | → No                                                                                                    |
|   | Cancel                                                                                                    |

#### Step 3: Pay the New Authority

Select a run type of AuthCheck to create a check to authorities.

| 🖾 payroll -                                                              | setup                      |                                             | ୭ _ × |
|--------------------------------------------------------------------------|----------------------------|---------------------------------------------|-------|
| Start<br>• Setup<br>Existing Runs<br>Transactions<br>Verify Transactions | begin pro<br>Choose the ap | cessing payroll<br>propriate options below. |       |
| Calculate<br>View Checks                                                 | Check Date                 | 11/18/2015                                  | ▦     |
| Payroll Summary                                                          | Bank Account               | CG Bank of America - CG Bank of America     | Ŧ     |
| Print Checks                                                             | Run Type                   | AuthCheck                                   | -     |
|                                                                          | Stub Memo                  |                                             |       |

Following our example, within the transactions step of the payroll run the authority "Fraser Valley Child Support" has been selected.

| 🖃 payroll -                                                                      | transact                     | ions                                      |                 |              |   |
|----------------------------------------------------------------------------------|------------------------------|-------------------------------------------|-----------------|--------------|---|
| Start<br>Setup                                                                   | select tran<br>Filter Option | nsactions to pay                          |                 |              |   |
| Existing Runs<br>Transactions<br>Verify Transactions<br>Calculate<br>View Checks | 📃 E-Pay On                   | ly 🔲 Non E-Pay Only                       | Available Weeks | X 11/15/2015 | F |
| Payroll Summary                                                                  | Groups                       | Available Transactions                    |                 | + Select All |   |
| Print Checks                                                                     | Authority                    | 3 Franklin County Child Support           |                 |              | ^ |
|                                                                                  |                              | 🕱 24 Fraser Valley Child Support          |                 |              |   |
|                                                                                  |                              | 2 Fulton County Child Support             |                 |              |   |
|                                                                                  |                              | 7 Gavin County Child Support              |                 |              |   |
|                                                                                  |                              | 1 Guthrie County Child Support            |                 |              |   |
|                                                                                  |                              | 7 Hennepin County Child Support Authority |                 |              |   |
|                                                                                  |                              | 1 Iowa County Child Support               |                 |              |   |

Note that there are seven transactions total associated with the case number 456416513 - this matches our example adjustment from the employee record (outlined earlier in this document):

When payroll is processed all seven transactions will be associated with the new authority, Fraser Valley Child Support, instead of the old authority, Dakota County Child Support.

### payroll - verify transactions

Start Setup Existing Runs Transactions • Verify Transaction Calculate View Checks Payroll Summary Print Checks

| Case      | Authority 🔺            | Hier Name          | Net Adj | Check Number | Check Date | Check ID   |
|-----------|------------------------|--------------------|---------|--------------|------------|------------|
| 345345    | Fraser Valley Child Su | High Tech Staffing | \$50.00 | 208378       | 1/16/2015  | 4295003911 |
| 345345    | Fraser Valley Child Su | High Tech Staffing | \$50.00 | 1012         | 1/30/2015  | 4295003973 |
| 345345    | Fraser Valley Child Su | High Tech Staffing | \$14.25 | 1012         | 1/30/2015  | 4295003973 |
| 345345    | Fraser Valley Child Su | High Tech Staffing | \$8.55  | 1012         | 1/30/2015  | 4295003973 |
| 345345    | Fraser Valley Child Su | High Tech Staffing | \$50.00 | 3008         | 2/3/2015   | 4295004057 |
| 345345    | Fraser Valley Child Su | High Tech Staffing | \$50.00 | 4075         | 3/13/2015  | 4295004391 |
| 456416513 | Fraser Valley Child Su | High Tech Staffing | \$75.00 | 40639        | 4/16/2015  | 4295004709 |
| 456416513 | Fraser Valley Child Su | High Tech Staffing | \$43.61 | 40639        | 4/16/2015  | 4295004709 |
| 456416513 | Fraser Valley Child Su | High Tech Staffing | \$31.39 |              | 4/17/2015  | 4295004718 |
| 456416513 | Fraser Valley Child Su | High Tech Staffing | \$75.00 | 4635         | 5/29/2015  | 4295015044 |
| 456416513 | Fraser Valley Child Su | High Tech Staffing | \$75.00 | 208473       | 7/1/2015   | 4295015174 |
| 456416513 | Fraser Valley Child Su | High Tech Staffing | \$75.00 | 37319        | 9/25/2015  | 4295015737 |
| 456416513 | Fraser Valley Child Su | High Tech Staffing | \$75.00 | 37514        | 11/18/2015 | 4295015998 |
| 484545121 | Fraser Valley Child Su | High Tech Staffing | \$85.00 | 37360        | 10/2/2015  | 4295015790 |
|           |                        |                    |         |              |            |            |
| •         |                        |                    |         |              |            |            |

## **Related Articles**